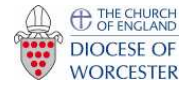

The United Benefice of Berrow with Pendock, Eldersfield, Birtsmorton and Hollybush

Phone church joining instructions – using a mobile phone or tablet eg an iPad

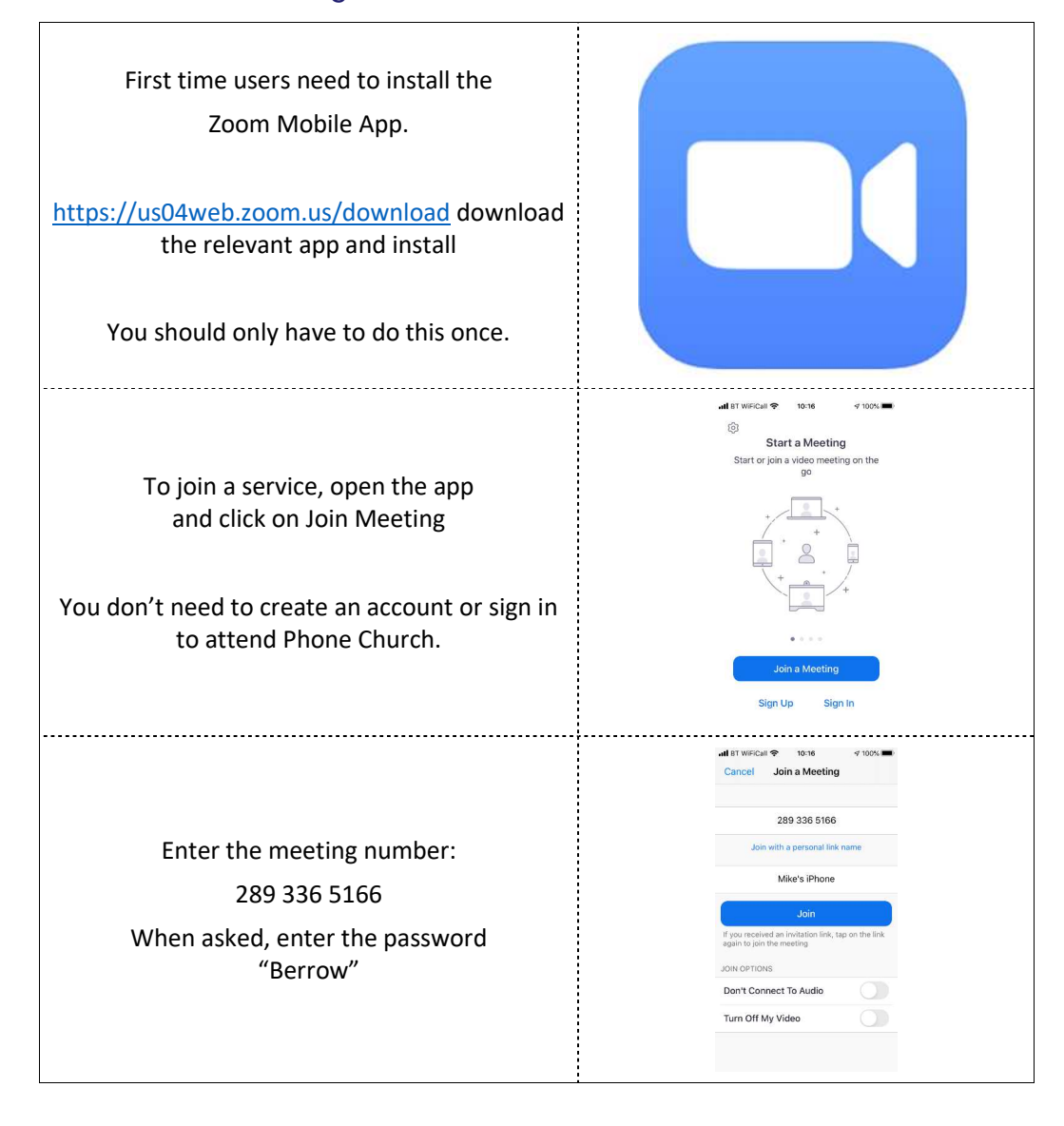

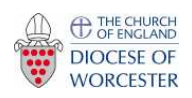

The United Benefice of Berrow with Pendock, Eldersfield, Birtsmorton and Hollybush

Phone church joining instructions – using a mobile phone or tablet eg an iPad

| and let NVECkall  10:23 10:04, Implementation   Zoom Leave   Please wait, the meeting host will<br>let you in soon   Mike & Anthes Elston's Personal<br>Meeting Room                                                                  | You may see this screen. You're almost<br>there but Anthea hasn't yet started the<br>service so hang around for a few more<br>minutes. |
|----------------------------------------------------------------------------------------------------|----------------------------------------------------------------------------------------------------|
| Once Anthea is online, you'll see something like<br>this screen.                                                                                                    |                                                                                                    |
| Everyone else who has joined the service will<br>be shown along the bottom and whoever is<br>speaking will fill the main screen.<br>You can turn your microphone and<br>and<br>camera stop vide on and off by clicking the<br>buttons | <complex-block></complex-block>                                                                                                    |
| If you do not see the controls, tap your screen to get them to appear.                                                                                                    |                                                                                                    |
| To switch from active speaker view, tap Switch to Gallery View in the upper-left corner of the Zoom window. If you do not see the controls, tap your screen to get them to appear.                                                    |                                                                                                    |
| This may not be available on some smaller tablets and phones.                                                                                                    |                                                                                                    |
| Depending on your tablet you may only see 9 (a grid of 3 rows of 3) people.                                                                                                    |                                                                                                    |